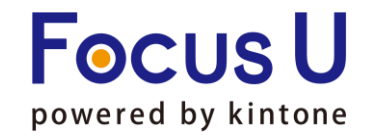

Powered by kintone

1

**FU** プラグイン

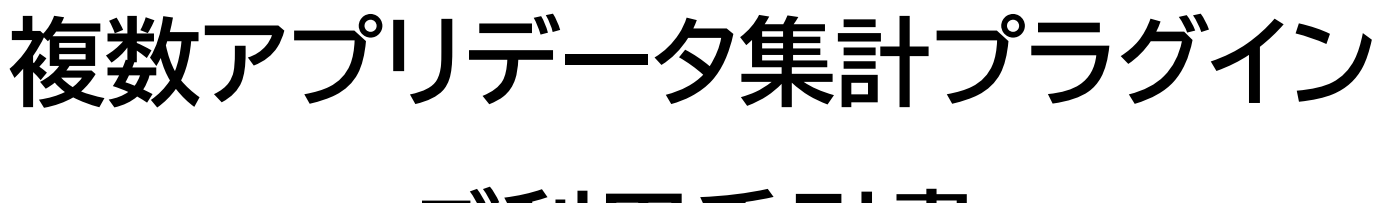

# ご利用手引書

第5版

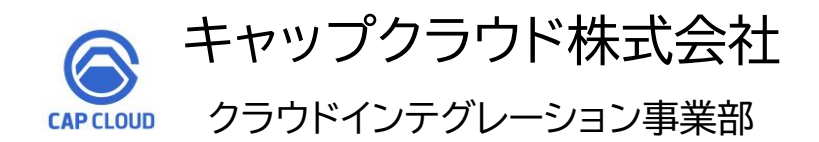

Copyright (C) 2023 CAPCLOUD.corp All Rights Reserved.

## ご利用手引書リリース履歴

| リリース日      | 版情報 | 製品Ver.情報 |
|------------|-----|----------|
| 2021/11/12 | 第1版 | v2.0.0   |
| 2023/03/10 | 第2版 | v2.0.0   |
| 2023/05/02 | 第3版 | v2.0.0   |
| 2023/07/04 | 第4版 | v2.0.0   |
| 2024/10/24 | 第5版 | v2.0.3   |

| 1. プラグイン概要            | ••• | P4~6    |
|-----------------------|-----|---------|
| 2. プラグイン設定方法          | ••• | P7~13   |
| 3. プラグイン設定運用環境反映      | ••• | P14     |
| 4. プラグインのエクスポート・インポート | ••• | P15     |
| 5.予算実績管理テンプレートについて    | ••• | P16     |
| 6. 使用上の注意             | ••• | P17~P23 |

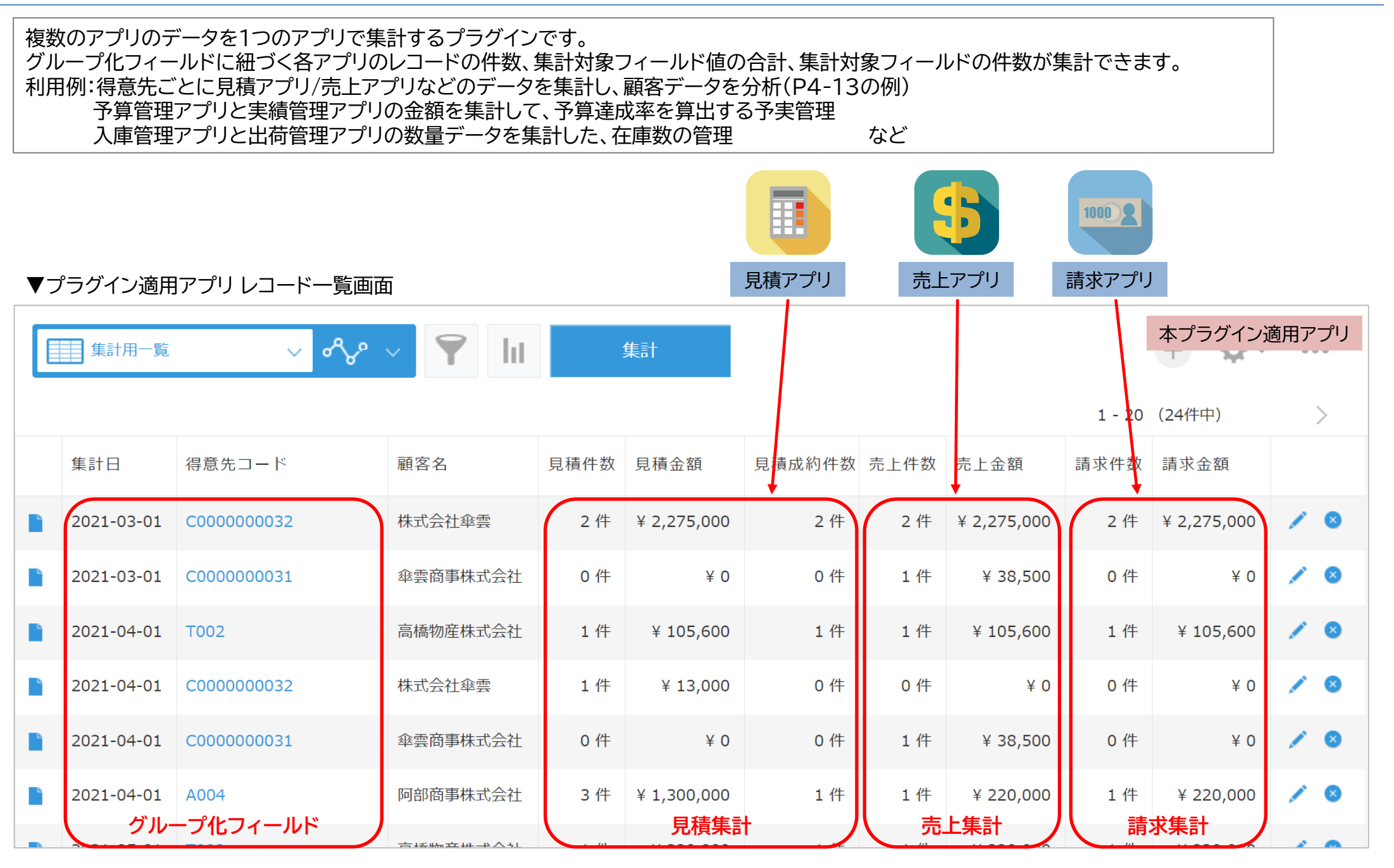

## <操作イメージ>

## 見積アプリと売上アプリのデータを、「得意先コード」と「見積日/売上日の年月」でグルーピングして集計する場合

|   | 見積書一       | 覧2 🗸 🗸     | °℃ ~ 🌹   |             | AND ~                          | ◎ 見積ア     | プリ     |        | 売上一覧2            | ~ ~~    | 🕈 lit 🗌     |             | AND ~ 杉         | 売上        | アプリ     |   |
|---|------------|------------|----------|-------------|--------------------------------|-----------|--------|--------|------------------|---------|-------------|-------------|-----------------|-----------|---------|---|
|   |            |            |          |             |                                |           | 1      |        |                  |         |             |             |                 |           |         |   |
|   | 見積日        | 得意先コー      | 2        | 【一次】得意先名(既存 | F) 売価合計(税込)                    | 原価合計(税込)  |        |        | 売上日    得意        | 先コード    | 【売上先】得意先名   | 売価合計(税払     | 页) 売価合計(税込)     | 売価消費税     | ŧ       |   |
| 1 | 2021-02-03 | C00000003  | 1        | 傘雲商事株式会社    | ¥ 300,000                      | ¥ 100,000 | / 0    |        | 2021-02-03 C0000 | 0000031 | 傘雲商事株式会社    | ¥ 274,41    | 1 ¥ 300,000     | ¥ 25,589  | / (     |   |
|   | 2021-03-0  | C00000003  | 2        | 株式会社傘雲      | ¥ 2,000,000                    | ¥ 500,000 | / 0    | •      | 2021-03-03 C0000 | 0000032 | 株式会社傘雲      | ¥ 1,818,18  | 2 ¥ 2,000,000   | ¥ 181,818 | / 0     | • |
| Ŀ | 2021-03-08 | C00000003  | 2        | 株式会社傘雲      | ¥ 275,000                      | ¥ 275,000 | / 0    |        | 2021-03-08 C0000 | 0000032 | 株式会社傘雲      | ¥ 250,00    | 0 ¥ 275,000     | ¥ 25,000  | / (     |   |
| 1 | 2021-03-2  | C00000003  | 6        | 株式会社くすのき    | ¥ 1,800                        | ¥ 1,080   | / 0    |        | 2021-03-31 C0000 | 0000031 | 傘雲商事株式会社    | ¥ 35,00     | 0 ¥ 38,500      | ¥ 3,500   | / •     | ) |
| Ŀ | 2021-04-1  | C00000003  | 2        | 株式会社傘雲      | ¥ 13,000                       | ¥ 7,800   | / 0    |        | 2021-04-21 T002  |         | 高橋物産株式会社    | ¥ 96,00     | 0 ¥ 105,600     | ¥ 9,600   | / 0     |   |
| I | 2021-04-2  | T002       |          | 高橋物産株式会社    | ¥ 105,600                      | ¥ 0       | / 0    |        | 2021-04-30 C0000 | 0000031 | 傘雲商事株式会社    | ¥ 35,00     | 0 ¥ 38,500      | ¥ 3,500   | / (     | ) |
|   |            | 集計用一覧      |          | ✓ %         | <ul><li>▼</li><li>Iı</li></ul> |           | 集計     |        |                  |         |             | 本<br>1 - 20 | プラグイン適<br>24件中) | 用アプ       | עי<br>> |   |
|   | 1          | 制          | 得意先コ-    | -  ~        | 顧客名                            | 見積件数      | 見積金    | 額      | 見積成約件数           | 、売上件数   | 売上金額        | 請求件数        | 請求金額            |           |         |   |
|   |            | 2021-03-01 | C0000000 | 032         | 株式会社傘雲                         | 2 件       | ¥ 2,27 | 75,000 | 2 件              | 2 件     | ¥ 2,275,000 | 2 件         | ¥ 2,275,000     | 1         | 8       |   |
|   |            | 2021-03-01 | C0000000 | 031         | 傘雲商事株式会社                       | 0 件       |        | ¥ 0    | 0 件              | 1 件     | ¥ 38,500    | 0 件         | ¥Ο              | 1         | 8       |   |
|   |            | 2021-04-01 | T002     |             | 高橋物産株式会社                       | 1 件       | ¥ 10   | 05,600 | 1 件              | 1 件     | ¥ 105,600   | 1 件         | ¥ 105,600       | 1         | 8       |   |
|   |            | 2021-04-01 | C0000000 | 032         | 株式会社傘雲                         | 1件        | ¥ 1    | 13,000 | 0 件              | 0 件     | ¥Ο          | 0 件         | ¥ 0             | 1         | 8       |   |
|   |            | 021 04 01  | C000000  | 0.21        | 尒雨商車株式今社                       | ○件        |        | ¥Ο     | 0 件              | 1 件     | ¥ 38 500    | 0 件         | ¥Ο              |           | 0       |   |

#### <設定イメージ>

見積アプリと売上アプリのデータを、「得意先コード」と「見積日/売上日の年月」でグルーピングして集計する場合

| No       グループ化フィールド(このアプリ)       グループ化日時の単位         1       得意先コード       ~         2       集計日       ~       年月 | <ul> <li></li></ul>   | <u>ド(参照先)</u> が一致するレコードを<br><sup> </sup> 意先コードや集計日(年月)が、<br><u> ド(このアプリ)</u> で選択したフィー | をまとめて集計します。<br>ルドに表示されます。 |
|----------------------------------------------------------------------------------------------------|-----------------------|---------------------------------------------------------------------------------------|---------------------------|
| No 参照先アプリID アプリ名 集計期間の対象フィールド                                                                                   | No グループ化フィールド(参照先) 集調 | 島<br>計処理方法                                                                            | 集計対象フィールド(参照先)            |
| 1<br>9518<br>見積                                                                                                 | 1 得意先コード 🗸 🖄          | グループレコード数 🗸 🗸                                                                         | ×                         |
|                                                                                                    | 2 見積日 ~ 負             | 集計対象フィールド値の合計 🗸                                                                       | 売価合計(税込) 🗸 🗸              |
|                                                                                                    | 隽                     | 集計対象フィールドの件数 🗸 🗸                                                                      | 集計アプリ用 🗸                  |
| No 参照先アプリID アプリ名 集計期間の対象フィールド                                                                                   | No グループ化フィールド(参照先) 集調 | 計処理方法                                                                                 | 集計対象フィールド(参照先)            |
| 2 9524 売上 ~                                                                                                    | 1 得意先コード ~ ク          | グループレコード数 🗸 🗸                                                                         | ~                         |
|                                                                                                    | 2 売上日 ~ 須             | 集計対象フィールド値の合計 🗸                                                                       | 売価合計(税込) 🗸 🗸              |

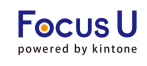

#### ・プラグインを追加したアプリの事前設定

プラグイン<mark>インストール後</mark>の設定方法を記載しております。 プラグインのインストール方法はご不明な場合には、下記をご参照ください。 <u>https://jp.cybozu.help/k/ja/id/0408.html#add plugin plugin 10</u>

<STEP1>アプリの一覧画面からフォームの設定画面を開きます。

| Ξ 🕈 🖁             | *      |        |      | \$  | アプリ内検索          | Q    |
|-------------------|--------|--------|------|-----|-----------------|------|
| (すべて)             | ~ ~    | v° ∨ Ϋ | ht   |     | +               | v    |
|                   |        |        |      |     | アプリ設定           |      |
|                   |        |        |      |     | フォーム            |      |
| レコード番号            | 得意先コード | 見積金額   | 見積件数 | 顧客名 | 一覧              | 売上件数 |
| データがありません         |        |        |      |     | グラフ             |      |
| ) - 911 00 9 8 CM | J.     |        |      |     | 設定              |      |
|                   |        |        |      |     | 🔅 一般設定          | >    |
|                   |        |        |      |     | 🌲 通知            | >    |
|                   |        |        |      |     | 🌽 カスタマイズ/サービス連携 | >    |
|                   |        |        |      |     | アクセス権           | >    |
|                   |        |        |      |     | 🏠 その他の設定        | >    |
|                   |        |        |      | -   | ··              |      |

## <STEP2>データ集計時のキーと、ログ(任意)を登録するフィールドを追加します。

#### <STEP3>フォームを保存し、一度アプリを更新します。

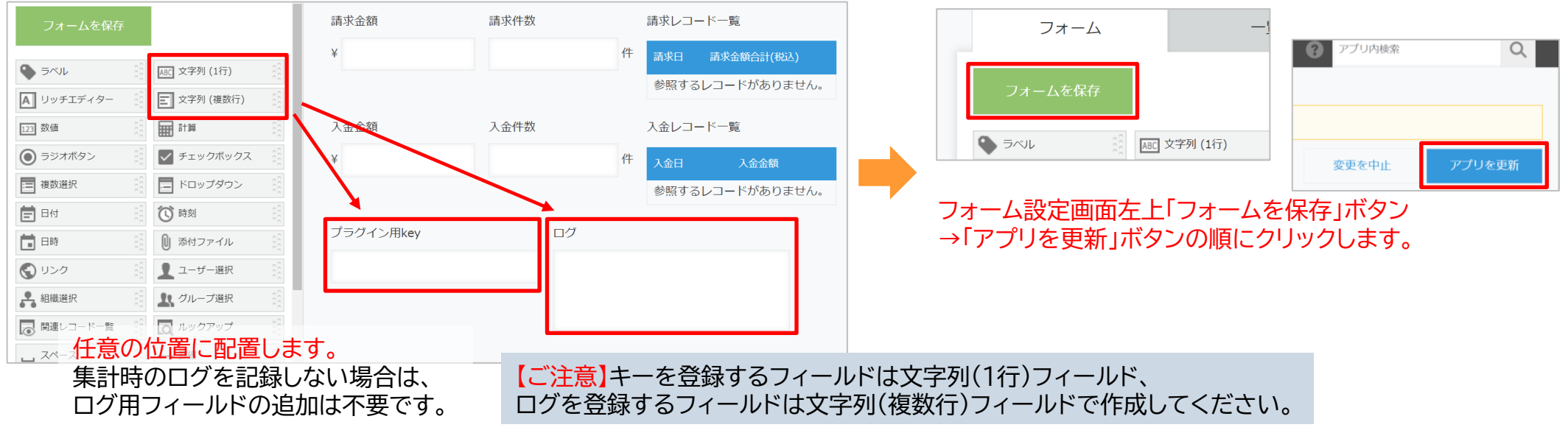

## ・プラグインを追加したアプリのプラグイン設定画面で設定

#### <STEP4>アプリの一覧画面からプラグイン設定画面を開きます。

| <ul><li>Y</li><li>Int</li></ul> |      |         |               |      |   | +               | ¢ - | 000  |
|---------------------------------|------|---------|---------------|------|---|-----------------|-----|------|
|                                 |      |         |               |      |   | この一覧の設定を開く      |     |      |
| 顧客名                             | 見積件数 | 見積金額    | 見積成約件数        | 売上件数 | 売 | 現在の列幅をアプリ設定に保存  |     | 入金件数 |
|                                 |      |         |               |      |   | アプリ設定           |     |      |
|                                 |      |         |               |      |   | フォーム            |     |      |
|                                 |      |         |               |      |   | 一覧              |     |      |
|                                 |      |         |               |      |   | グラフ             |     |      |
|                                 |      | ブラグィ    | `>            |      | ٦ | 設定              |     |      |
|                                 |      | JavaScr | ipt / CSSで力スタ | タマイズ | - | 🏠 一般設定          | >   |      |
|                                 |      | API ⊢—  | クン            |      |   | 🌲 通知            | >   |      |
|                                 |      | Webhoo  | k             |      |   | 嶚 カスタマイズ/サービス連携 | >   |      |
|                                 |      | -       |               |      |   | ♀ アクセス権         | >   |      |

### <STEP5>「追加する」をクリックします。

| プラグインの』<br>[追加する]ボタ<br>利用可能なプラ | 急加や設定を行うことができます。<br>シンをクリックして、利用可能なプラグインか <sup>、</sup><br>ラグインの登録は、 <u>kintoneシステム管理</u> から行 | ら使用するブ<br>テいます(kir | ラグインを選択します。<br>itoneのシステム管理権限が必要です〉 |
|--------------------------------|----------------------------------------------------------------------------------------------|--------------------|-------------------------------------|
|                                | 広張機能について知る<br>広張機能で、さらに広がるキントーンでできること<br>広張機能とは プラグイン・関連サービスを探す                              | -                  |                                     |
| ╋追加する                          | J                                                                                            |                    |                                     |
| 状態 🕜                           | プラグイン名                                                                                       | 設定                 | 説明                                  |
|                                | H                                                                                            | PARE               |                                     |

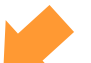

#### <STEP6>「複数アプリデータ集計プラグイン」にチェックを入れ、 画面右下の「追加」をクリックします。

キャンセル 追加

#### <STEP7>設定「ゆ」マークをクリックします。

| ╋追加する                     |                           |    |                                        |
|---------------------------|---------------------------|----|----------------------------------------|
| 状態 😮                      | プラグイン名                    | 設定 | 説明                                     |
| <b>有効</b><br><u>無効にする</u> | 複数アプリデータ集計プラグイン<br>v2.0.3 | φ  | 複数のアプリに存在するデータを任意<br>プリに値を集計するプラグインです。 |

#### <STEP8>プラグイン設定画面が開きます。

| プラグインの設定                                                                |                                                                                    |                                                                         |
|-------------------------------------------------------------------------|------------------------------------------------------------------------------------|-------------------------------------------------------------------------|
| <b>复数アプリデータ集計プラグイン</b><br>/2.0.3<br>■■■■■■■■■■■■■■■■■■■■■■■■■■■■■■■■■■■ | ライセンスキー *<br>集計ボタン設置一覧                                                             |                                                                         |
|                                                                         | <ul> <li>更新方法の設定</li> <li>削除更新</li> <li>追加更新</li> <li>検索keyフィールド(このアプリ)</li> </ul> | <ul> <li>集計対象の設定</li> <li>全件レコードを集計</li> <li>集計期間を設定しレコードを集計</li> </ul> |

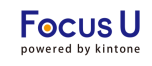

## ・ライセンスキーの設定

・集計ボタン設置一覧の選択

・更新方法、集計対象、ログの設定

#### <STEP9>各種設定を行います。

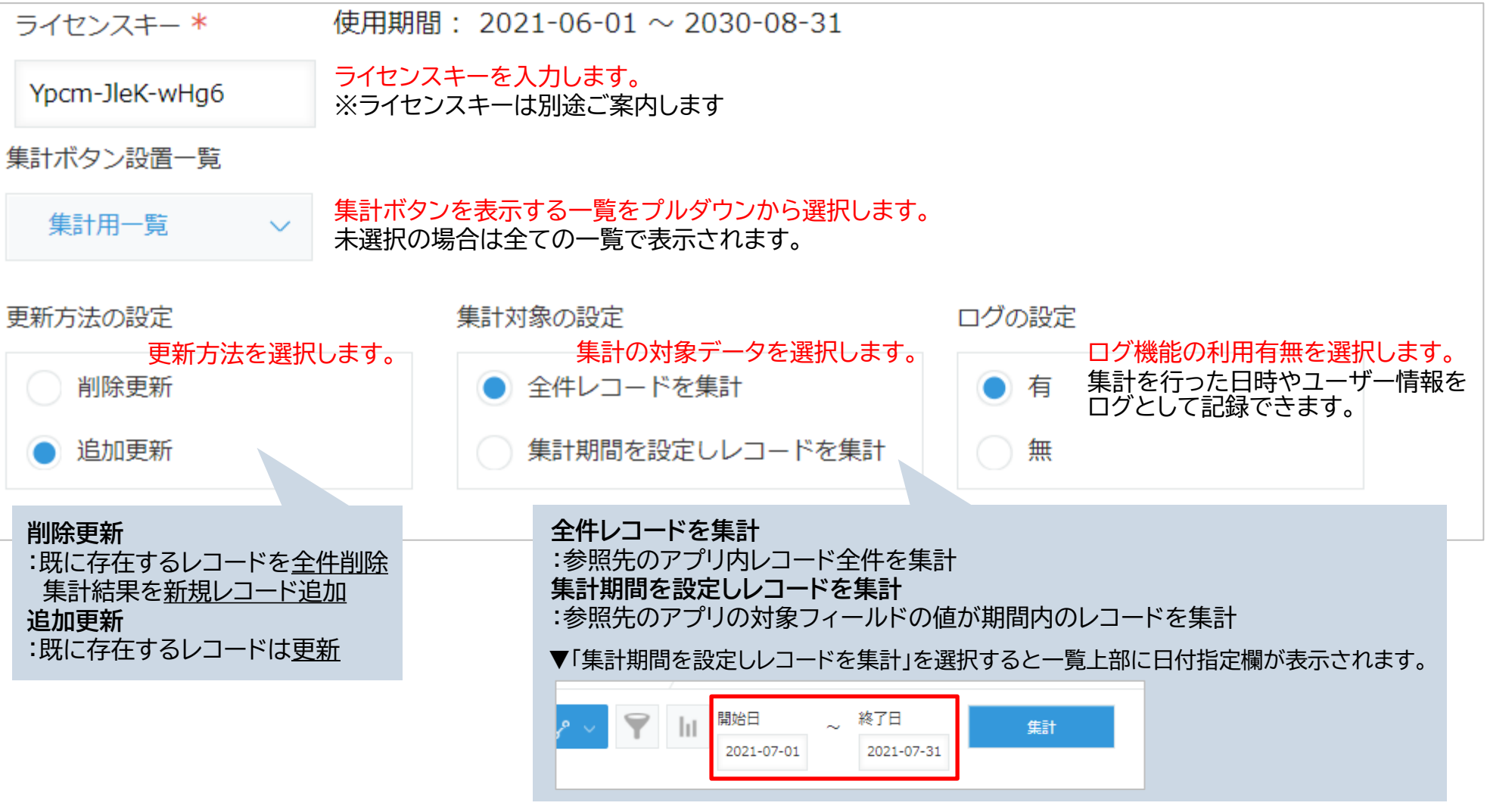

【ご注意】 更新方法:「追加更新」、集計対象の設定:「集計期間を設定しレコードを集計」を併用する場合は P21-23の使用上の注意をご参照ください。

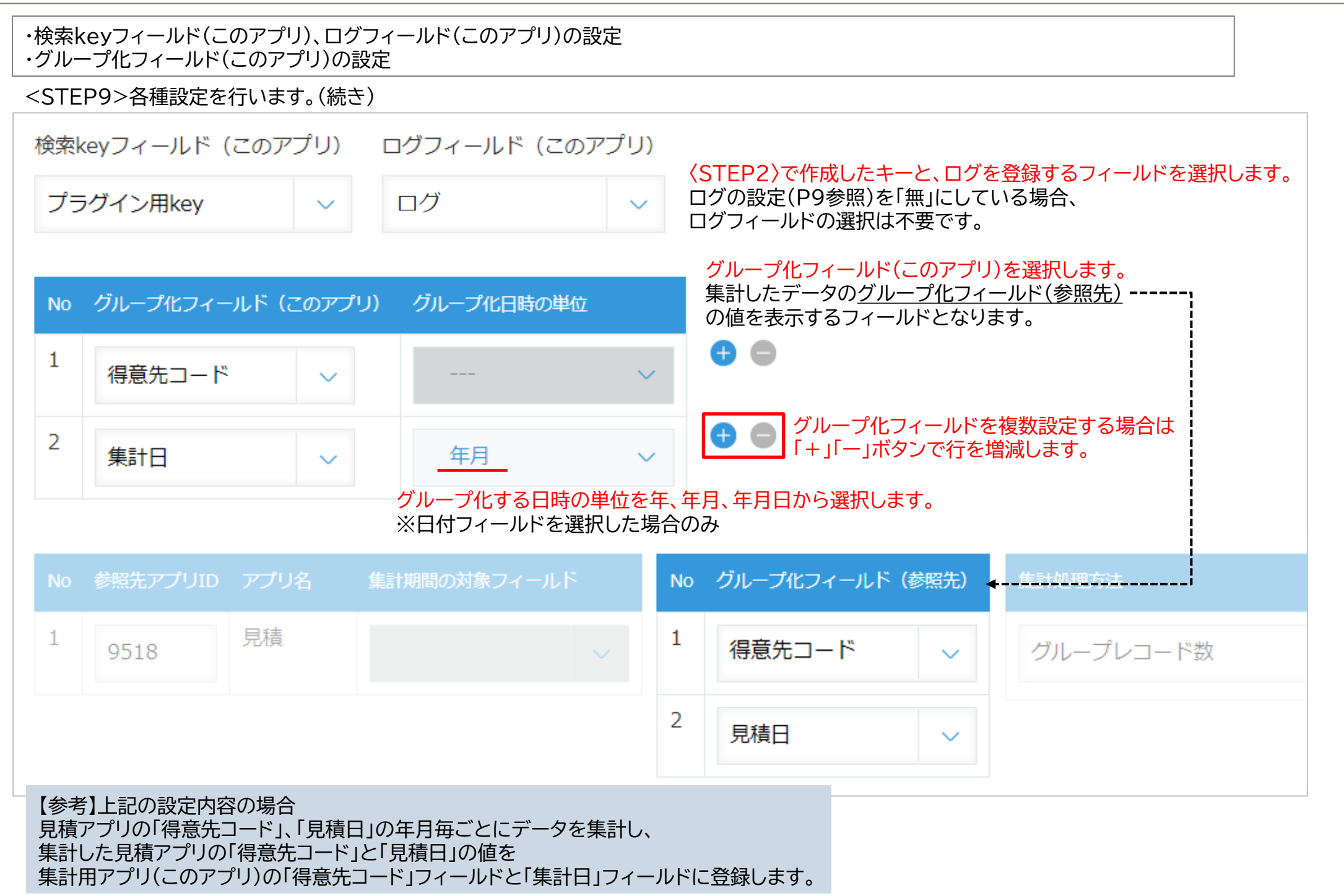

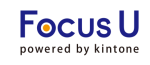

#### ・ 参照先アプリIDの 設定

・集計期間の対象フィールドの設定(任意)

#### <STEP10>参照先アプリの設定を行います。

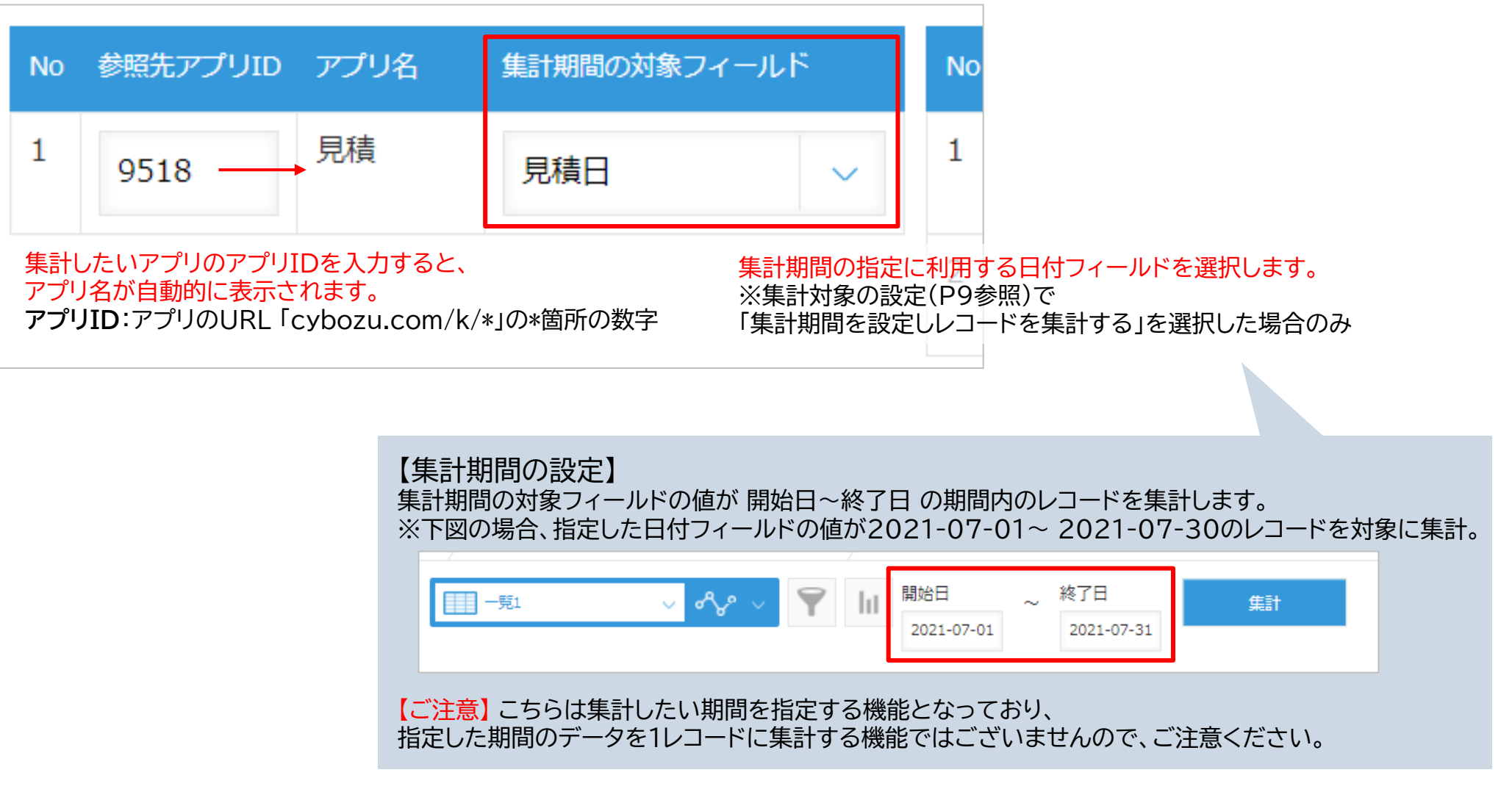

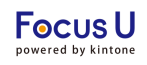

#### ・グループ化フィールド(参照先)の設定

<STEP10>参照先アプリの設定を行います。(続き)

| No | 参照先アプリID | アプリ名 | 集計期間の対象フィーノ | レド | No       | グループ化フィールド(参照           | 洗)                |
|----|----------|------|-------------|----|----------|-------------------------|-------------------|
| 1  | 9518     | 見積   | 見積日         | ~  | 1        | 得意先コード                  | ~                 |
|    |          |      |             |    | 2<br>グル- | 見積日<br>ープ化フィールド(参照先)を選択 | ✓<br>します。<br>計さわま |

#### 【ご注意】

P10で設定した<u>グループ化フィールド(このアプリ)</u>と、同じ形式のフィールドの設定を推奨します。 形式の異なるフィールドを設定するとエラーが生じる可能性がございます。 グループ化フィールドを複数設定している場合は、Noごとに同一フィールドタイプを設定してください。

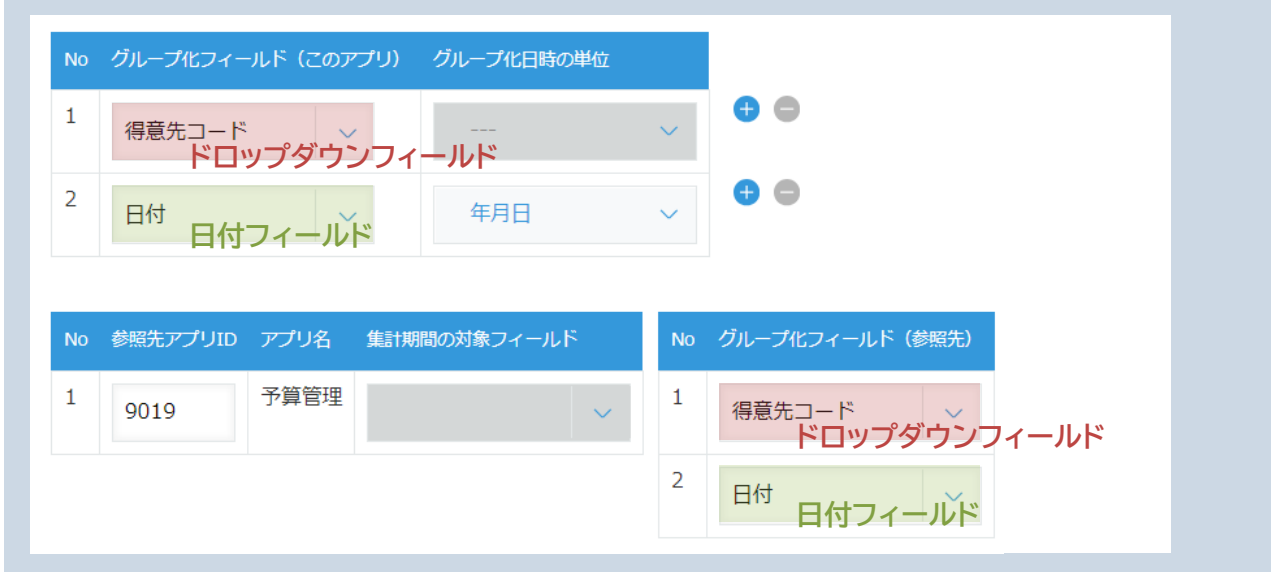

プラグイン設定7

Focus U

#### ・集計処理の設定

・集計先フィールド(このアプリ)の設定

<STEP11>集計処理に関する設定を行います。

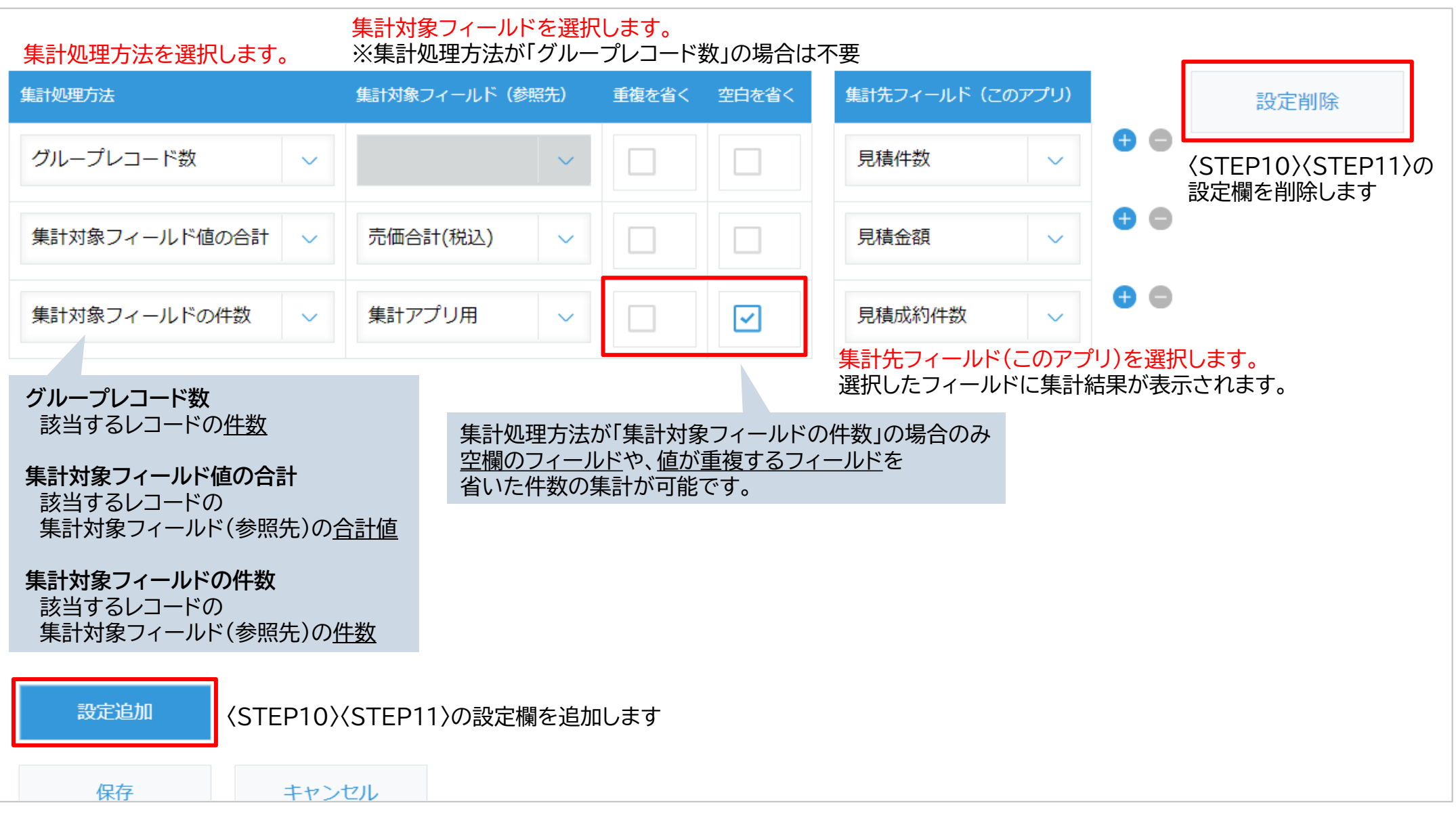

#### プラグイン設定は設定画面で設定内容を保存した後、アプリ設定画面で「アプリを更新」を押す事で運用環境に設定内容が反映します。

<STEP1>プラグイン設定画面で「保存」をクリックします。

| 保存 | キャンセル |
|----|-------|

<STEP2>表示されたダイアログの「アプリの設定」をクリックします。

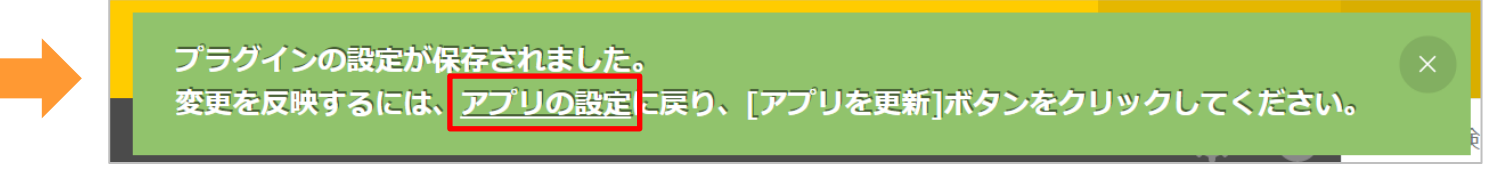

#### <STEP3>「アプリを更新」をクリックします。

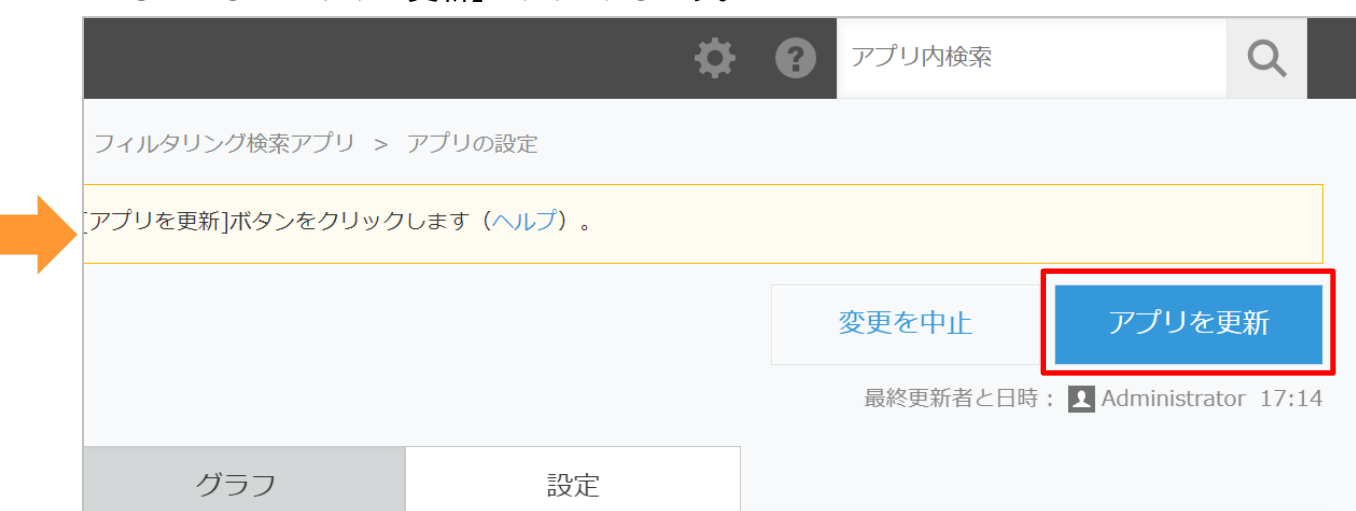

プラグイン設定内容をJSON形式ファイルでエクスポートできます。また、JSON形式ファイルをインポートすることで設定内容を読み込み可能です。別アプリにプラグイン設定内容を反映させる場合に利用します。

#### ▼設定のエクスポート

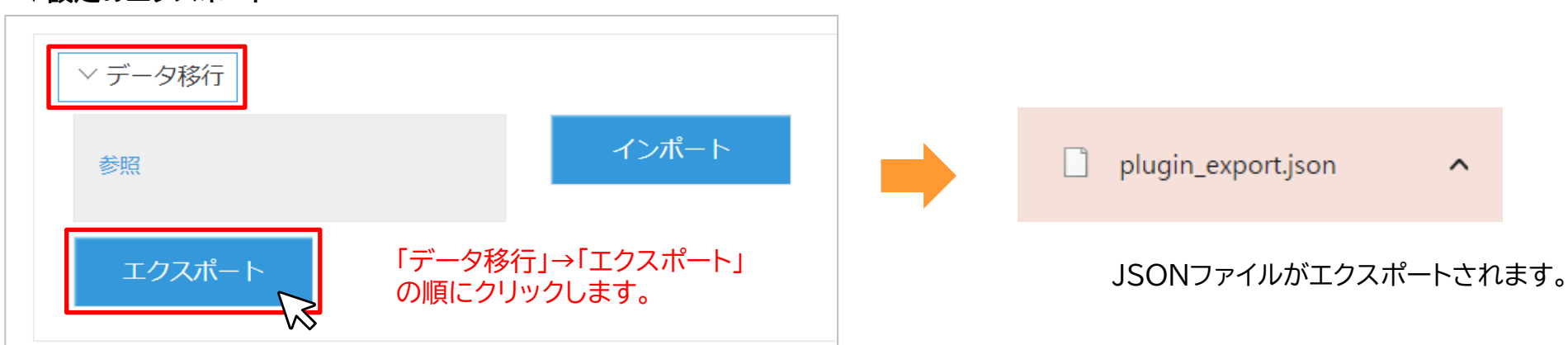

## ▼設定のインポート

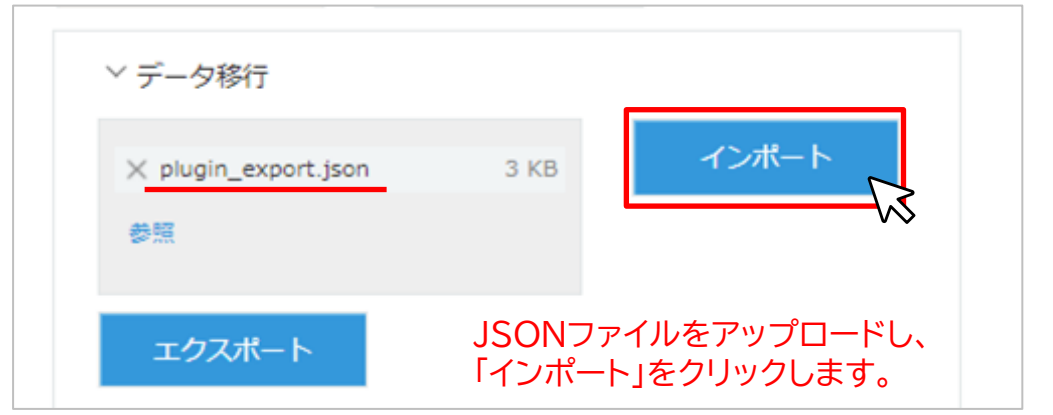

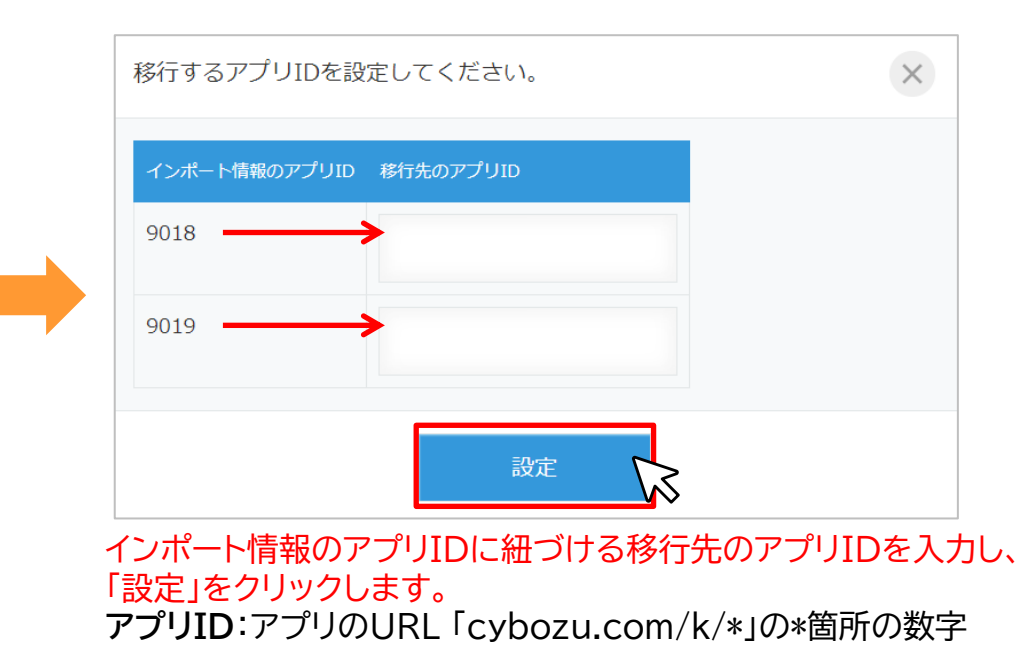

Copyright (C) 2023 CAPCLOUD.corp All Rights Reserved. 15

## 予算実績管理テンプレートについて

本プラグインご導入時に提供中のアプリテンプレートになります。(予算管理アプリ、実績管理アプリ、予実管理アプリ) 支店の月度別の予算と実績を集計し、金額の差異、予算の達成率を算出します。

#### テンプレート内容物

サンプルアプリ(デンプレートzipファイル)、サンプルデータ(プラグイン設定データJSONファイル、各アプリのレコードデータCSVファイル)

#### <u>ご利用手順</u>

1.サンプルアプリを作成 サンプルアプリのテンプレートZipファイルを読みこんでアプリを作成します。 kintoneヘルプ「テンプレートファイルからアプリを作成する」 https://jp.cybozu.help/k/ja/id/040627.html

2.複数アプリデータ集計プラグインのライセンスキーを入力 予実管理アプリを開き、本プラグインの設定画面を開きます。 ライセンスキーは別途ご案内したものを入力して下さい。

| テンプレートファイルを読み込んで作成                                                            | ×                            |     |
|-------------------------------------------------------------------------------|------------------------------|-----|
| <b>?</b> ~167                                                                 |                              |     |
| kintoneで作成したテンプレートファイルを読み込んで、アプリを作成します。<br>[参照]を押して、ファイル(.zip)を選択してください。      |                              |     |
| ※ 信頼できるテンプレートファイル以外は読み込まないでください。 ※ 登録済みのテンプレートからアプリを作成する場合は、「登録<br>を利用してください。 | ▲ Administrator 16:22 📝 ■アプリ |     |
| 予算実績管理テンプレート.zip         11 KB                                                | シート 予実管理アフ                   | 'n  |
| 参照 (最大100 MB)                                                                 | アプリが追加されました!                 | 'n, |
|                                                                               | () 実績管理アフ                    | 'n  |
|                                                                               | ▲ ビーブル                       |     |

3.プラグインの設定内容をインポート インポートの手順はP15をご参照ください。 移行先のアプリID欄には、先程作成した「実績管理アプリ」「予算管理アプリ」のアプリIDを入力します。 (インポート情報のアプリID8に実績管理アプリ、アプリID9に予算管理アプリのアプリIDを入力)

入力後、「設定」をクリックすると、設定データがインポートされます。 その後の手順はP14のSTEP1~3をご参照ください。

4. 予実管理アプリでデータを集計 「実績管理アプリ」「予算管理アプリ」にそれぞれレコードを登録します。 (手動で登録、もしくはサンプルデータ(CSVファイル)をインポートして登録)

登録完了後、予実管理アプリの一覧画面上の「集計」をクリックすると、 集計結果がレコード登録されます。

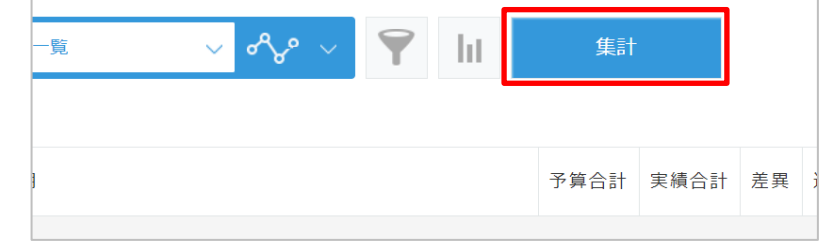

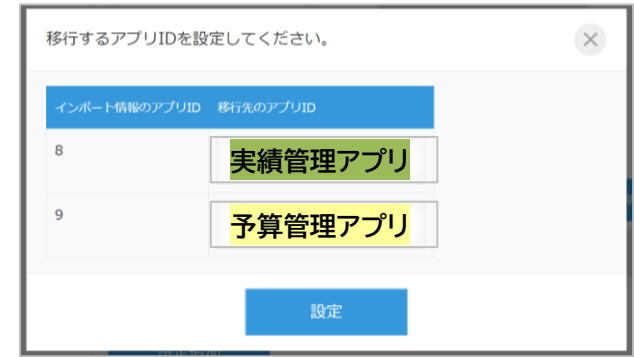

利用できるkintone のフィールドは以下になります。

| フィールド種別<br>フィールド種別<br>(このアプリ) |        | ログフィールド<br>(このアプリ) | グループ化<br>フィールド<br>(このアプリ) | 集計期間の<br>対象フィールド | グループ化<br>フィールド<br>(参照先) | 集計対象<br>フィールド<br>(参照先) | 集計先<br>フィールド<br>(このアプリ) |  |
|-------------------------------|--------|--------------------|---------------------------|------------------|-------------------------|------------------------|-------------------------|--|
| レコード番号                        | ×      | ×                  | ×                         | ×                | 0                       | ×                      | ×                       |  |
| レコードID                        | ×      | ×                  | ×                         | ×                | ×                       | ×                      | ×                       |  |
| 作成者                           | ×      | ×                  | ×                         | ×                | ×                       | ×                      | ×                       |  |
| 作成日時                          | ×      | ×                  | ×                         | ×                | ×                       | ×                      | ×                       |  |
| 更新者                           | ×      | ×                  | ×                         | ×                | ×                       | ×                      | ×                       |  |
| 更新日時                          | ×      | ×                  | ×                         | ×                | ×                       | ×                      | ×                       |  |
| 文字列(1行)                       | ○※1, 2 | ×                  | ○※1, 2                    | ×                | 0                       | 0                      | ○※1, 2                  |  |
| 数值                            | ×      | ×                  | ○※2                       | ×                | 0                       | 0                      | ○※2                     |  |
| 計算                            | ×      | ×                  | ×                         | ×                | 0                       | 0                      | ×                       |  |
| 文字列(複数行)                      | ×      | O <b>%2</b>        | ×                         | ×                | ×                       | ×                      | ×                       |  |
| リッチエディター                      | ×      | ×                  | ×                         | ×                | ×                       | ×                      | ×                       |  |
| チェックボックス                      | ×      | ×                  | ○※2                       | ×                | 0                       | 0                      | ×                       |  |
| ラジオボタン                        | ×      | ×                  | ○※2                       | ×                | 0                       | 0                      | ×                       |  |

※1 文字列の自動計算の場合は選択不可 ※2 ルックアップでマッピングされる項目の場合は選択不可

利用できるkintone のフィールドは以下になります。

| フィールド種別 | 検索key<br>フィールド<br>(このアプリ) | ログフィールド<br>(このアプリ) | グループ化<br>フィールド<br>(このアプリ) | 集計期間の<br>対象フィールド | グループ化<br>フィールド<br>(参照先) | 集計対象<br>フィールド<br>(参照先) | 集計先<br>フィールド<br>(このアプリ) |
|---------|---------------------------|--------------------|---------------------------|------------------|-------------------------|------------------------|-------------------------|
| ドロップダウン | ×                         | ×                  | ○※2                       | ×                | 0                       | 0                      | ×                       |
| 複数選択    | ×                         | ×                  | ×                         | ×                | ×                       | ×                      | ×                       |
| 添付ファイル  | ×                         | ×                  | ×                         | ×                | ×                       | ×                      | ×                       |
| リンク     | ×                         | ×                  | ×                         | ×                | ×                       | ×                      | ×                       |
| 日付      | ×                         | ×                  | ○※2                       | 0                | 0                       | 0                      | ×                       |
| 時刻      | ×                         | ×                  | ×                         | ×                | ×                       | ×                      | ×                       |
| 日時      | ×                         | ×                  | ○※2                       | 0                | 0                       | 0                      | ×                       |
| ユーザー選択  | ×                         | ×                  | ×                         | ×                | ×                       | ×                      | ×                       |
| カテゴリー   | ×                         | ×                  | ×                         | ×                | ×                       | ×                      | ×                       |
| ステータス   | ×                         | ×                  | ×                         | ×                | ×                       | ×                      | ×                       |
| 作業者     | ×                         | ×                  | ×                         | ×                | ×                       | ×                      | ×                       |
| ルックアップ  | ×                         | ×                  | 0                         | ×                | ×                       | ×                      | ×                       |
| テーブル    | ×                         | ×                  | ×                         | ×                | ×                       | ×                      | ×                       |
| 組織選択    | ×                         | ×                  | ×                         | ×                | ×                       | ×                      | ×                       |

※2 ルックアップでマッピングされる項目の場合は選択不可

利用できるkintone のフィールドは以下になります。

| フィールド種別 | 検索key<br>フィールド<br>(このアプリ) | ログフィールド<br>(このアプリ) | グループ化<br>フィールド<br>(このアプリ) | 集計期間の<br>対象フィールド | グループ化<br>フィールド<br>(参照先) | 集計対象<br>フィールド<br>(参照先) | 集計先<br>フィールド<br>(このアプリ) |
|---------|---------------------------|--------------------|---------------------------|------------------|-------------------------|------------------------|-------------------------|
| グループ選択  | ×                         | ×                  | ×                         | ×                | ×                       | ×                      | ×                       |
| グループ    | ×                         | ×                  | ×                         | ×                | ×                       | ×                      | ×                       |
| ラベル     | ×                         | ×                  | ×                         | ×                | ×                       | ×                      | ×                       |
| スペース    | ×                         | ×                  | ×                         | ×                | ×                       | ×                      | ×                       |
| 罫線      | ×                         | ×                  | ×                         | ×                | ×                       | ×                      | ×                       |

#### ■使用環境の制限

| 環境      | 対応         |
|---------|------------|
| モバイル    | ×          |
| ゲストスペース | 0          |
| ゲストユーザー | $\Delta$ * |

※プラグイン設定画面は利用不可。

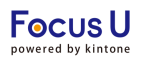

#### ■その他の制限

- ・期間集計機能は、集計対象とする期間を指定する機能となっており、 指定した期間のデータを1レコードに集計する機能ではございません。
- ・集計対象のレコード件数が多いと、処理に時間がかかる場合がございます。 集計ボタンを押しても集計が完了しない(処理中の画面表示が続く)場合は、
- 「期間集計」機能で集計対象のレコードを絞りこんでください。
- ・「削除更新」かつ「期間集計」を設定した場合、集計アプリのデータが削除される場合があります。 例)1回目 :集計期間2021-03-01~2021-03-31 2回目 :集計期間2021-04-01~2021-04-30 で集計した場合、削除更新のため1回目の3月分のデータは削除されます。
- ・グループ化フィールド(このアプリ)と、グループ化フィールド(参照先)の同一No行に、異なるフィールドタイプを設定した場合、 エラーが生じる可能性がございます。
- ・集計ボタンの表示有無をユーザーごとに制限することはできません。
- ・プラグイン設定アプリと参照先アプリにアクセス制限をかけられているユーザーが集計ボタンを押下した場合は、 エラーが生じる、もしくは意図しているデータが集計されない可能性がございます。 プラグイン設定アプリと参照先アプリのアクセス権をご確認ください。

## 更新方法:「追加更新」、集計対象の設定:「集計期間を設定しレコードを集計」の併用について

集計後に、参照先アプリのレコードが削除された場合、集計データに差が生じる可能性がございます。 参照先のアプリのレコードを削除する可能性がある場合は、ご注意ください。

グループ化フィールドに日付を指定していない状態で、参照先アプリの対象レコードをすべて削除してしまうと、 再度同じ条件で集計した際に削除された内容が反映されません。1つでも対象のレコードが残っている場合は、正しく削除されます。 ※追加更新の場合、再集計時に、参照先アプリにデータがない=更新が必要ないととらえるため。

更新方法「追加更新」かつ 集計対象の設定「集計期間を設定しレコードを集計」 に設定していて、 プラグインの利用運用上、参照先のアプリのレコードを削除する可能性がある場合は、 グループ化フィールドに日付を指定する、もしくは削除更新のご利用を推奨いたします。

■グループ化フィールドに日付を指定していても、集計データに差が生じる場合

集計時にレコードを日付でグルーピングしている場合、

**グループ化フィールドに指定する日付フィールドと、集計期間の対象フィールドに指定する日付フィールド**は同一である必要がございます。 設定内容をご確認ください。

| 1     6860     見積[標準版21.01]     見積日     1     【一次】得意先コード(既存)       2     見積日 | No | 参照先アプリID | アプリ名         | 集計期間の対象フィールド | No | グループ化フィールド(参照先) |
|------------------------------------------------------------------------------|----|----------|--------------|--------------|----|-----------------|
| 2 見積日                                                                        | 1  | 6860     | 見積[標準版21.01] | 見積日          | 1  | 【一次】得意先コード(既存)  |
|                                                                              |    |          |              |              | 2  | 見積日             |

上記の注意点については、アプリ運用上、参照先のアプリのレコードを削除しない場合は、ご放念ください。 例)参照先の実績アプリは実績確定後にレコード登録しており、レコードを削除する事態が想定されない場合、など

## 更新方法:「追加更新」、集計対象の設定:「集計期間を設定しレコードを集計」の併用について

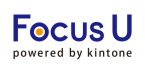

## 集計データに差が発生しないケース

例)在庫管理アプリ(プラグイン設定アプリ)に商品名でグルーピングした入庫管理アプリと出荷管理アプリの数量データを集計

1-3 (3件中)

出荷管理アプリの商品名「洗剤」のレコードを削除する場合

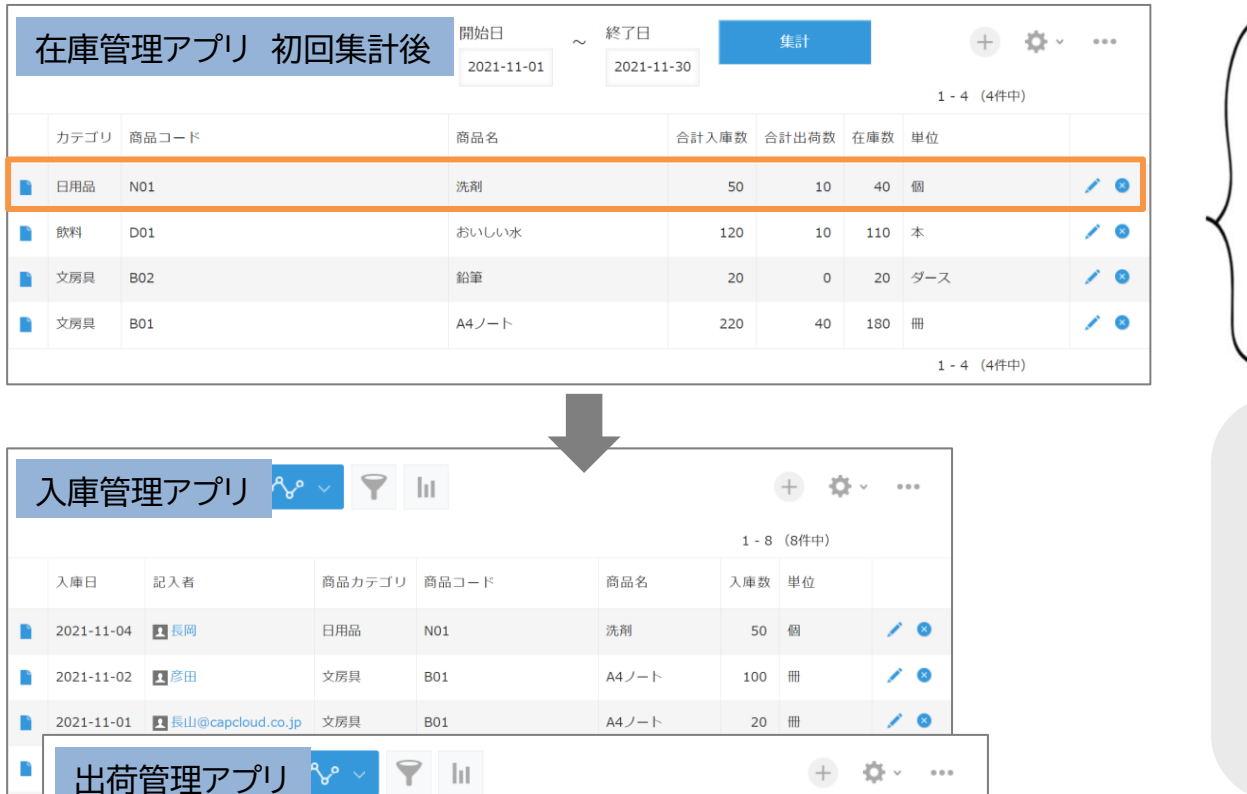

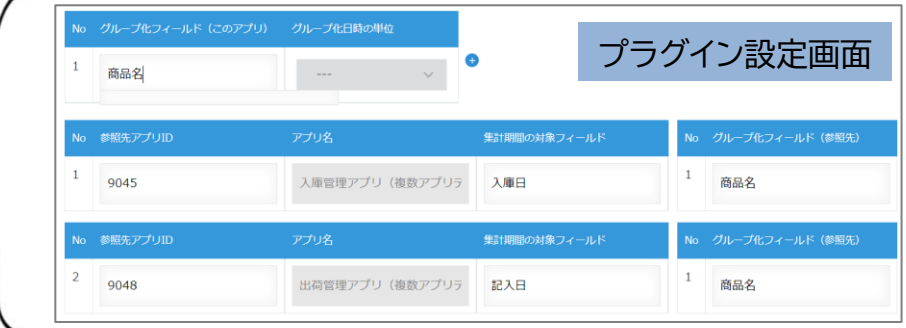

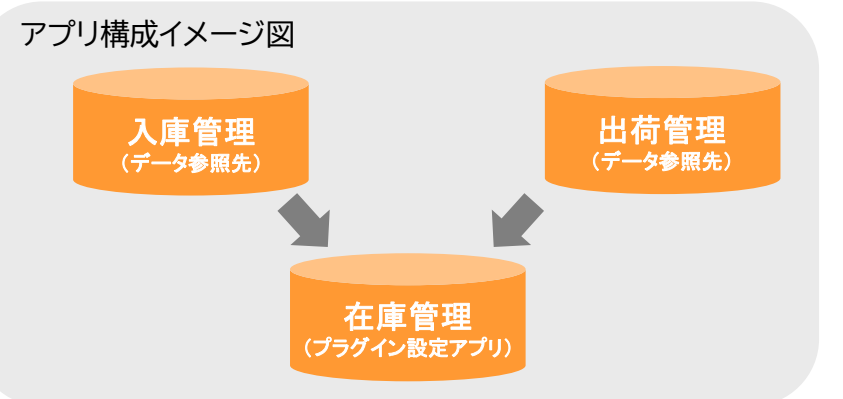

|                     | 1                                | 记入日        | 記入者  | 商品カテゴリ | 商品コード    | 商品名   | 出荷数   | 単位         |          |           |      |       |         |                          |       |       |     |           |     |   |
|---------------------|----------------------------------|------------|------|--------|----------|-------|-------|------------|----------|-----------|------|-------|---------|--------------------------|-------|-------|-----|-----------|-----|---|
|                     | 2                                | 2021-11-05 | ▲長岡  | 日用品    | N01      | 洗剤    | 10    | 個          | / 0      |           | 在庫   | 管理アフ  | 『リ 再集計後 | ~ 終了日<br>1-01 2021-11-30 |       | 2     |     | + ¢~      | ••• |   |
| ľ                   | 2                                | 2021-11-04 | 上長岡  | 飲料     | D01      | おいしい水 | 削除しまる | す。よろしいですか? | 0        |           |      |       |         |                          | V     | /     |     | 1-4 (4件中) |     |   |
|                     | 2                                | 2021-11-04 | 1 長岡 | 文房具    | B01      | A4ノート | キャンピ  | HIM YO     | 8        | 7         | カテゴリ | 商品コード |         | 商品名                      | 合計入庫数 | 合計出荷数 | 在庫数 | 単位        | _   |   |
|                     |                                  |            |      |        |          |       |       | a.         |          |           | 日用品  | N01   |         | 洗剤                       | 50    | 0     | 50  | 個         | 1   | 8 |
|                     |                                  |            |      | 山芒竺田   | มีวาราปก |       |       |            |          |           | 飲料   | D01   |         | おいしい水                    | 120   | 10    | 110 | 本         |     | 8 |
|                     | 山何官理アノリの<br>一一一「注文」のしつ」にた当時(1)ます |            |      |        |          |       |       | 文房具        | B02      |           | 鉛筆   | 20    | 0       | 20                       | ダース   | 1     | 8   |           |     |   |
| 間面石「流剤」のレコートを削除します。 |                                  |            |      |        |          |       | 文房具   | B01        | 再集計すると、出 | 荷管理アプリで削除 | th   | -デー/  | タガF     | 豆映されます。                  | 1     | 8     |     |           |     |   |
|                     |                                  |            |      |        |          |       |       |            |          |           |      |       |         |                          | 10/0  | -     |     | ~         |     |   |

## 更新方法:「追加更新」、集計対象の設定:「集計期間を設定しレコードを集計」の併用について

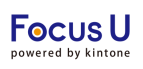

...

/ 8

/ 0

8

 $\otimes$ 

1-4 (4件中)

1-4 (4件中)

## 集計データに差が発生するケース

例)在庫管理アプリ(プラグイン設定アプリ)に商品名でグルーピングした入庫管理アプリと出荷管理アプリの数量データを集計

入庫管理アプリと出荷管理アプリの商品名「洗剤」のレコードを全て削除する場合

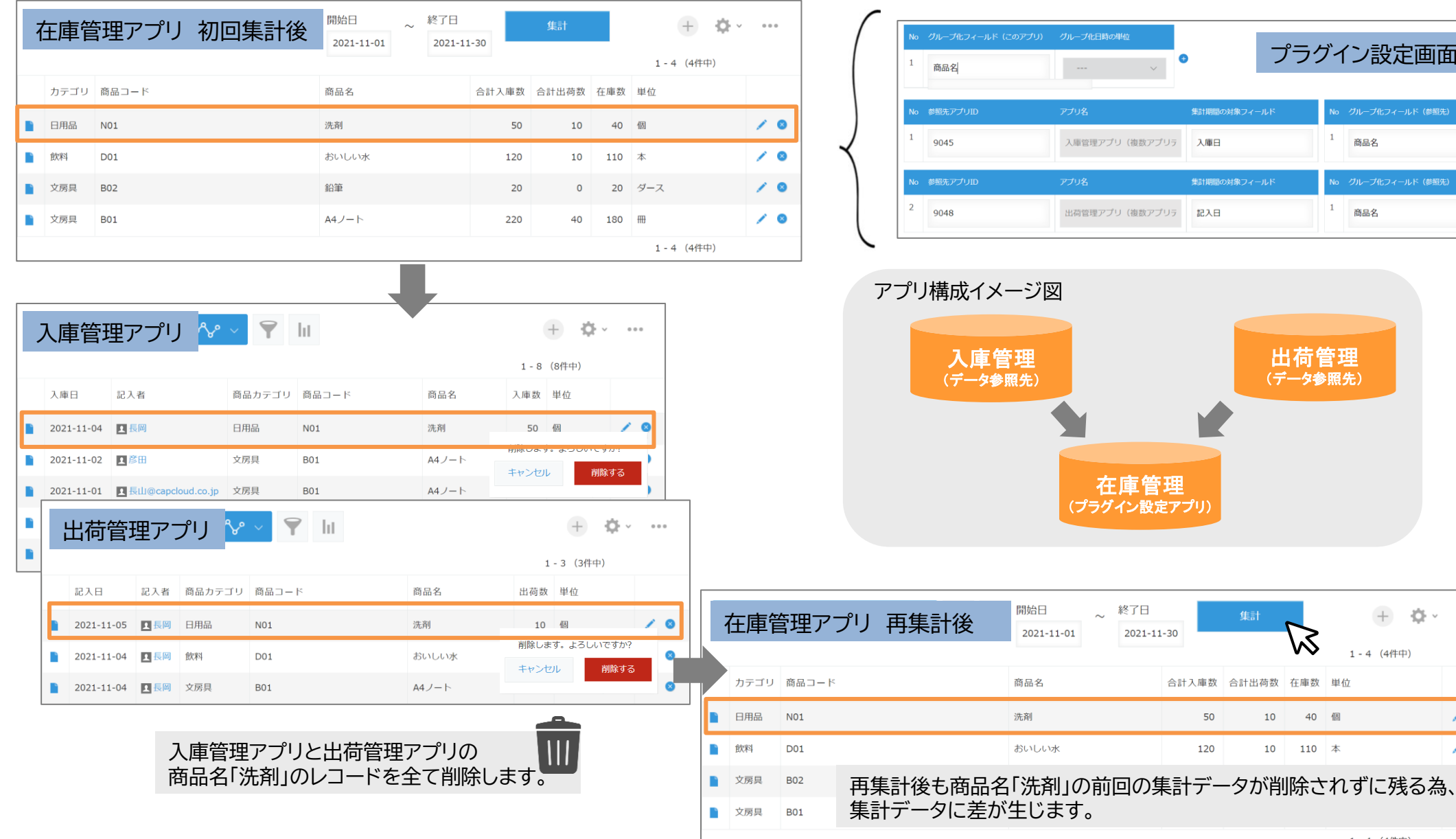

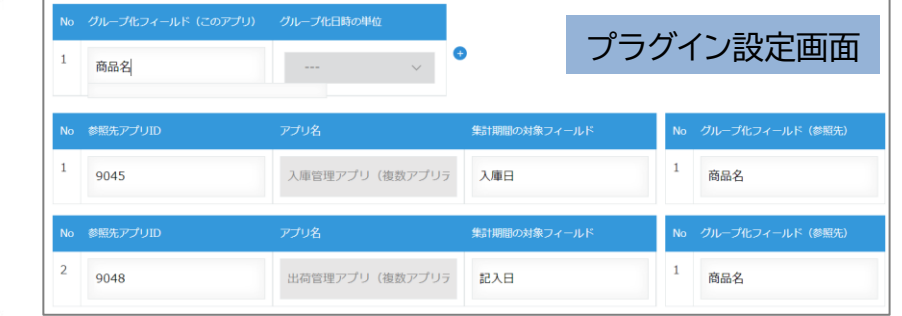

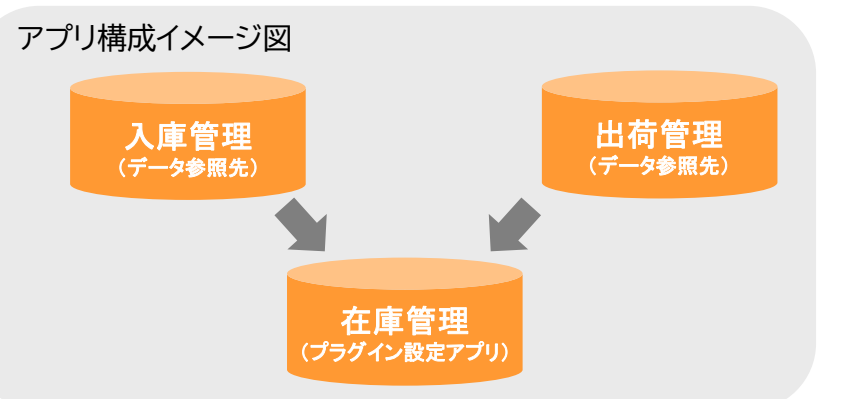

終了日

2021-11-30

40 個

10 110 本

合計入庫数 合計出荷数 在庫数 単位

10

50

120

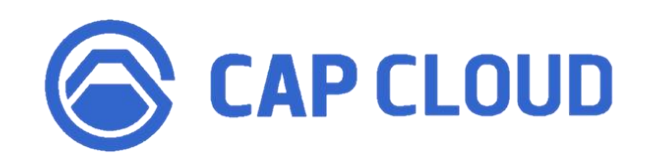

## <製品に関するお問合せはこちらまで>

キャップクラウド株式会社 〒160-0022 東京都新宿区新宿3-5-6 キュープラザ新宿三丁目 担当: Focus U(CI事業) サポート担当 メール: support@focus-u.jp 電話: 03-6824-1007 受付時間: 平日9:30~12:00/13:00~17:30(土日・祝日、当社指定休日を除く)